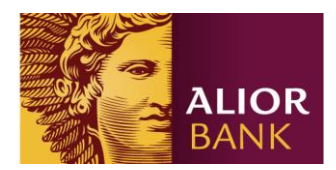

## Rachunek depozytowy

- 1. Zaloguj się do bankowości internetowej
- 2. Sprawdź na "Liście rachunków maklerskich" czy posiadasz rachunek depozytowy w Biurze Maklerskim Alior Banku (listę tę znajdziesz na pulpicie).

| Lista rachunków maklerskich |            |                 |                      |                 |
|-----------------------------|------------|-----------------|----------------------|-----------------|
| Numer rachunku              | Rachunek   | Wycena papierów | Gotówka i należności | Wycena rachunku |
| 45 2490 1015 0000           | brokerski  |                 |                      |                 |
| 02 2490 1015 0000           | brokerski  |                 |                      |                 |
| 06 2490 1015 0000           | depozytowy |                 |                      |                 |
|                             | Suma       |                 |                      |                 |

- 3. Jeżeli nie posiadasz rachunku depozytowego złóż wniosek i podpisz umowę w bankowości internetowej.
- 4. Przejdź: Umowy i wnioski -> Rachunki maklerskie -> Podpisz umowę o Rachunek depozytowy dla Klientów indywidualnych

| serwer: aib11                             |                              | DOSTOSUJ PULPIT                                                                    | USTAWIENIA                                            | PROFIL INWESTYCYJNY                    | FAQ WŁĄCZ POMOC                            | LANGUAGE 👬  |
|-------------------------------------------|------------------------------|------------------------------------------------------------------------------------|-------------------------------------------------------|----------------------------------------|--------------------------------------------|-------------|
| ALIOF<br>BANK                             | R                            |                                                                                    | 1. (                                                  | Jmowy i wnioski                        |                                            | • Wyloguj > |
| Pulpit                                    | Płatności<br>ichunki bankowe | Oszczędności<br>Karty Kredyty Rachu                                                | Karty i kredyty<br>nki maklerskie   Zło               | Inwestycje<br>żone wnioski   Lista pro | Umowy i wnioski<br>oduktów   Program Rekon | nendacyjny  |
| Rachunki maklerskie                       |                              | Rachunki maklerskie                                                                |                                                       | 2. Rachunki makler                     | skie                                       |             |
| Nowe produkty<br>Nowe produkty Alior Trad | er >                         | <ul> <li>› Podpisz umowę o Rachunek</li> <li>› Podpisz umowę o Rachunek</li> </ul> | brokerski dla Klientów ind<br>depozytowy dla Klientów | ywidualnych                            | 3. Podpisz umowę                           |             |

Postępuj zgodnie z komunikatami na stronie.

Alior Bank Spółka Akcyjna ul. Łopuszańska 38D 02-232 Warszawa Adres do korespondencji: Alior Bank SA ul. Domaniewska 52 02-672 Warszawa Sąd Rejonowy dla miasta st. Warszawy XIII Wydział Gospodarczy KRS: 0000305178, REGON: 141387142 NIP: 1070010731 Kapitał zakładowy: 635 829 650 PLN (opłacony w całości) Zarząd w składzie: Wojciech Sobieraj – Prezes Zarządu Krzysztof Czuba – Wiceprezes Zarządu Michał Hucał – Wiceprezes Zarządu Niels Lundorff – Wiceprezes Zarządu Artur Maliszewski – Wiceprezes Zarządu Witold Skrok – Wiceprezes Zarządu Katarzyna Sułkowska – Wiceprezes Zarządu

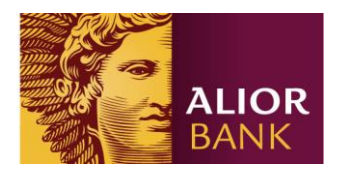

## Złożenie zapisu

1. Przejdź do zakładki: Oszczędności -> Produkty strukturyzowane -> Nowy zapis -> Złóż

| zapis                    |        |                         |                    |             |           |              |            |                 |
|--------------------------|--------|-------------------------|--------------------|-------------|-----------|--------------|------------|-----------------|
| 1. Oszczednosci          |        |                         |                    |             |           |              |            | anno rogorianno |
| Putpit Płatności         |        | Oszczędności            | Karty i kredyty    | Inwestycje  | Umo       | wy i wnioski |            |                 |
| Rachunki                 | Lokaty | Fundusze   Produk       | ty strukturyzowane |             |           |              |            |                 |
|                          | _      |                         |                    | 2. Produkty | struktury | zowane       |            |                 |
| Produkty strukturyzowane |        | Zapisy                  |                    |             |           |              |            |                 |
|                          |        | 3. Nowy zapis           |                    |             |           |              |            |                 |
| Lista rachunków          |        |                         |                    |             |           |              |            |                 |
| Nowy zapis               | >>     | Nazwa, Seria            |                    | Cena        | Waluta    | Data od      | Data do    | Akcje           |
| Historia zapisów         | >      | DDW Dissister 4 404 EDV | DECM40450000       | 100.00      | DLN       | 05 00 2012   | 16 00 2012 |                 |
| Historia finansowa       | >      | DPW Pieliięźne 4,1% FIX | , Prominu120922    | 100,00      | PLN       | 05-06-2015   | 10-00-2013 | > Szczegoły     |
| Przelew z rachunku       | >      |                         |                    |             |           |              |            | > Złóż zapis    |
|                          |        |                         |                    |             | 4. Zł     | óż zapis 🔶   |            |                 |
|                          |        | 1 do 1 (z 1)            |                    |             |           | 1.1          |            |                 |

2. Wypełnij formularz zapisu:

| Pulpit             | Płatności |        | Oszczędno                          | ści ł                                                | Carty i kredyty        | Inw        | estycje  | Umowy i wnioski                |              |  |
|--------------------|-----------|--------|------------------------------------|------------------------------------------------------|------------------------|------------|----------|--------------------------------|--------------|--|
|                    | Rachunki  | Lokaty | Fundusze                           | Produkty strukt                                      | uryzowane              |            |          |                                |              |  |
| Produkty struktu   | ryzowane  |        | Nowy zapis                         |                                                      |                        |            |          |                                |              |  |
| Lista rachunków    |           | >      | Namua BDW                          | Dispising 4 106 F                                    |                        | 2          |          |                                | <b>5</b> (h) |  |
| Nowy zapis         |           |        | Nd2Wd DPW                          | Plellięzlie 4,1% r                                   | 1X Prom401509          |            |          |                                | > Szczegoły  |  |
| Historia zapisów   |           | >      |                                    |                                                      |                        |            |          |                                |              |  |
| Historia finansowa |           | >      | Ilość                              |                                                      |                        |            |          | Wartość                        | 0,00 PLN     |  |
| Przelew z rachunku |           | >      | Cena                               |                                                      |                        | 100,00     | PLN      | Opłata subskrypcyjna           | 0,00 PLN     |  |
|                    |           |        | Data złożenia z                    | apisu                                                |                        | 05-08-2013 |          | Razem do zapłaty               | 0,00 PLN     |  |
|                    |           |        | Sposób zwroł<br>na rach<br>na rach | <b>tu środków</b><br>unek bankowy<br>unek depozytowy |                        |            | <b>•</b> | Dodaj / Usuń rachunek          |              |  |
|                    |           |        | <b>Dyspozycja d</b><br>Numer racht | e <b>ponowania</b><br>unku depozytowego              | ● Tak <sup>©</sup> Nie |            | •        | Biuro Maklerskie ALIOR BANK SA |              |  |
|                    |           |        | Oświadcza                          | m, że zapoznałem(a                                   | m) się z warunkami o   | ferty      |          |                                | Złóż zapis   |  |

3. Wybierz "Złóż zapis"

Alior Bank Spółka Akcyjna ul. Łopuszańska 38D 02-232 Warszawa Adres do korespondencji: Alior Bank SA ul. Domaniewska 52 02-672 Warszawa Sąd Rejonowy dla miasta st. Warszawy XIII Wydział Gospodarczy KRS: 0000305178, REGON: 141387142 NIP: 1070010731 Kapitał zakładowy: 635 829 650 PLN (opłacony w całości) Zarząd w składzie: Wojciech Sobieraj – Prezes Zarządu Krzysztof Czuba – Wiceprezes Zarządu Michał Hucał – Wiceprezes Zarządu Niels Lundorff – Wiceprezes Zarządu Artur Maliszewski – Wiceprezes Zarządu Witold Skrok – Wiceprezes Zarządu Katarzyna Sułkowska – Wiceprezes Zarządu